## Instructions for Importing Holiday Calendar Outlook (2013 or 2016)

- 1. In Outlook on your desktop (Outlook 2013 or Outlook 2016), go to your Calendar.
- 2. Choose File > Open & Export > Import/Export.
- 3. In the Import and Export Wizard, choose Import an iCalendar (.ics) or vCalendar file, and then choose Next.
- 4. Browse to where you stored the extracted file, and choose the one that ends with gmail.com, and choose OK.
- 5. Choose Import.
- 6. Go to your Outlook calendar. You should now see the events there.

## macOS Calendar

- 1. In the Calendar app on your Mac, if needed, create a new calendar for the events.
- 2. Choose File > Import.
- 3. Select the file with the events, then click Import.
- 4. Choose the calendar to add the events to.

## **Google Calendar**

- 1. Open Google Calendar.
- 2. In the top right, click settings gear icon > Settings.
- 3. Click Import & Export.
- 4. Click Select file from your computer and select the file you exported. The file should end in "ics" or "csv".
- 5. Choose which calendar to add the imported events to. By default, events will be imported into your primary calendar.
- 6. Click Import.